## Coal Search Plus Online Guide

- 1. Register through the website:- http://www.coalsearch.plus.com
- 2. Go to the Hompage

3. Register

- David Bellis Consulting Surveyors COAL SEARCH PLUS + Protecting your investment Commercial Property Coal Mining Report Home Ordering Services About us FAQ Glossary Contact Terms & Conditions CoalSearchPlus by David Bellis Consulting Surveyors Coal Search Plus + is the new, independent on line ordering service for coal mining reports. The service is provided by <u>David Bellis Consulting Surveyors</u> who have over 30 years experience in the provision of mining reports, subsidence claims handling and general surveying services. If you are already a registered use CoalSearchPlus please log in here email Standard report prices:-Residential Property Coal Mining Report - £20 inc vat. Commercial Property Coal Mining Report - £45 inc. vat. password For other services and pricing please see services. Login REGISTER New ters who wish to order larger volu rs Register Here. Search Plus + to discuss volume discounts and payment options. ng service Register to order reports and monitor report progress online. To order via email fax, post or DX download our order form and follow the instructions, alternatively contact us. <u>Download Here</u>. Reports will be returned by email, fax, post or DX - the choice is yours! Coal Mining:- Check My Pr Enter the name of the Use the most accurate village, locator Every report receives personal attention from our team of geologists and surveyors and is compiled using private and public mining records and geological data. Search for Town All reports are supported by extensive insurance cover R COPSO Know Your Neighbour ial Information at an Affordable Pr
- 4. Read and Agree to Terms & Conditions

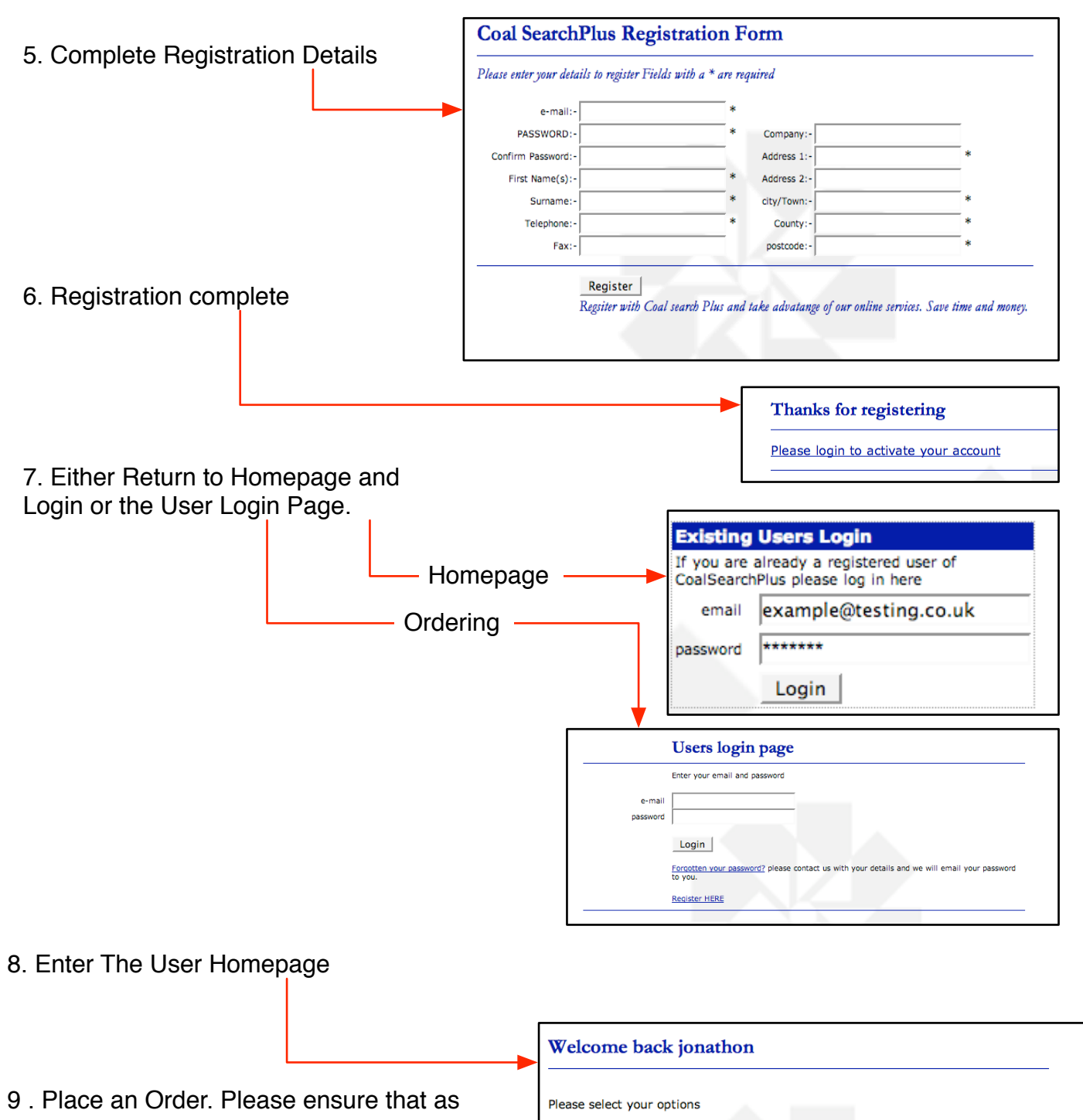

much data as possible is entered. Upto 100 properties can be submitted at once from this form. Properties for which there are plans can have their plans uploaded on the next page.

| Would you like to order a new CoalSearchPlus+ report(s)?                              |
|---------------------------------------------------------------------------------------|
| or                                                                                    |
| check the progress of existing CoalSearchPlus+ reports previously<br>ordered online . |
| Records of completed reports will be deleted at the end of each month.                |
|                                                                                       |

|                                                                                                    |                    | valiable please submit | vour order and us   |                                                                                                    |                    |                                                                                                    |
|----------------------------------------------------------------------------------------------------|--------------------|------------------------|---------------------|----------------------------------------------------------------------------------------------------|--------------------|----------------------------------------------------------------------------------------------------|
| order to :-CoalSe                                                                                                    | archPlus, 8 Mornin | igton Terrace, Harroga | te, North Yorkshire | , HG1 5DH - fax                                                                                                    | 01423 529922 DX 7  | 20352 Harrogate )                                                                                                    |
| Address 1                                                                                                    | Address 2          | Town                   | County              | PostCode                                                                                                    | Ref                | Comments                                                                                                    |
| 13 Test Street                                                                                                    | Black Hill         | Ossett                 | West Yorkshire      | WF7 8KL                                                                                                    | 99963              | Check the boundaries                                                                                                    |
| Plan to attach?                                                                                                    | YES 💌              | Property Type?         | Residential         | -                                                                                                    |                    |                                                                                                    |
|                                                                                                    |                    | Is the                 | search URGENT? (    | required in less th                                                                                                    | an 2 working days) |                                                                                                    |
| 24 Jack Rd                                                                                                    | St Stevens         | Dewsbury               | West Yorkshire      | WF6 9IK                                                                                                    | 88999              |                                                                                                    |
| Plan to attach?                                                                                                    | YES V              | Property Type?         | Commercial          | -                                                                                                    | ,                  |                                                                                                    |
|                                                                                                    | ,                  | Is the                 | search LIRGENT2 (   | required in less th                                                                                                    | an 2 working days) |                                                                                                    |
| 56 Love Lane                                                                                                    |                    | Thornhill              | West Yorkshire      | WD5 9PI                                                                                                    | 3321               | will have map in 2 days                                                                                                    |
| Do cove cane                                                                                                    |                    |                        | Development         | -1                                                                                                    | 5521               | min nave map in 2 days                                                                                                    |
| Plan to attach?                                                                                                    |                    | Property Type?         | Development         | •                                                                                                    |                    | _                                                                                                    |
|                                                                                                    |                    | Is the                 | search URGENT? (    | required in less th                                                                                                    | an 2 working days) | <u> </u>                                                                                                    |
|                                                                                                    |                    |                        |                     |                                                                                                    |                    |                                                                                                    |
| Plan to attach?                                                                                                    | NO 🔻               | Property Type?         | Residential         | •                                                                                                    |                    |                                                                                                    |
|                                                                                                    |                    | Te the                 | coarch LIDGENT2 (   | required in less th                                                                                                    | an 2 working dave) |                                                                                                    |
| 1                                                                                                    |                    | and the second second  |                     |                                                                                                    |                    |                                                                                                    |
| Do you requir                                                                                                    | e the reports      | returned via           |                     |                                                                                                    |                    |                                                                                                    |
| C e-mail(no has a second second se | ardcopy)           | Fax & Post             | C Post only         | v C px                                                                                                    | C Fax & DX         |                                                                                                    |
|                                                                                                    |                    | c.                     | ula ma ta           |                                                                                                    |                    |                                                                                                    |
|                                                                                                    |                    | 51                     | IDmit               |                                                                                                    |                    |                                                                                                    |
|                                                                                                    |                    |                        |                     |                                                                                                    |                    |                                                                                                    |
|                                                                                                    |                    | -                      |                     | ſ                                                                                                    |                    | Please upload your files here.                                                                                                    |
| bad plans o                                                                                                    | n this page        | e                      |                     |                                                                                                    | Files in           | the following formats are acceptable:-<br>jpg, jpeg, gif, png, msword                                                                                                    |
|                                                                                                    |                    |                        |                     |                                                                                                    |                    | Please try to keep files sizes down.                                                                                                    |
|                                                                                                    |                    |                        |                     |                                                                                                    |                    | The Maximum size is 2MB                                                                                                    |
|                                                                                                    |                    |                        |                     |                                                                                                    | Please be          | atient unloading multiple files may take some time.                                                                                                    |
|                                                                                                    |                    |                        |                     |                                                                                                    | Please be          | patient uploading multiple files may take some time<br>+                                                                                                    |
|                                                                                                    |                    |                        |                     |                                                                                                    | Please be          | patient uploading multiple files may take some time                                                                                                    |
|                                                                                                    |                    |                        |                     |                                                                                                    | Please be          | patient uploading multiple files may take some time<br>+<br>OSSETT WF7 8KL DESIGN/ART/JB PICS/Jb.jpg Br                                                                                                    |
| er complete                                                                                                    |                    |                        |                     |                                                                                                    | Piease be          | ossert wF7 8kL DESIGN/ART/JB PICS/jb.jpg Br<br>DEWISBURY WF6 9kL ESIGN/ART/JB PICS/jb.jpg Br<br>Usland                                                                                                    |
| er complete                                                                                                    |                    |                        |                     |                                                                                                    | Please be          | ostient uploading multiple files may take some time<br>+<br>ossert wF7 8kL DESIGN/ART/JB PICS/jb.jpg Br<br>DEWSBURY WF6 9ik ESIGN/ART/JB PICS/jb2.jpg Br<br>Upload                                                                                                    |
| er complete                                                                                                    |                    |                        |                     |                                                                                                    | Please be          | ostient uploading multiple files may take some time<br>+<br>ossert wF7 8kL DESIGN/ART/JB PICS/jbJ.jpg Br<br>DEWSBURY WF6 91k ESIGN/ART/JB PICS/jb2.jpg Br<br>Upload                                                                                                    |
| er complete                                                                                                    |                    |                        |                     | Thankyou for                                                                                                    | Please be          | astient uploading multiple files may take some time<br>+<br>ossert wF7 8kL DESIGN/ART/JB PICS/jbJ.jpg Br<br>DEWSBURY WF6 9ik ESIGN/ART/JB PICS/jb2.jpg Br<br>Upload<br>athon                                                                                                    |
| er complete                                                                                                    | 1                  |                        |                     | Thankyou for                                                                                                    | Please be          | aatient uploading multiple files may take some time<br>+<br>ossert wF7 8kL DESIGN/ART/JB PICS/JbJpg Br<br>DEWSBURV WF6 9ik ESIGN/ART/JB PICS/Jb2.jpg Br<br>Upload<br>athon                                                                                                    |
| er complete                                                                                                    | 1                  |                        |                     | Thankyou for<br>Your account will be charged                                                                                                    | Please be          | astient uploading multiple files may take some time<br>+<br>OSSETT WF7 BKL DESIGN/ART/JB PICS/jb.jpg Br<br>DEWSBURY WF6 91K ESIGN/ART/JB PICS/jb2.jpg Br<br>Upload<br>athon<br>spreed with CoalSearchPlus+.<br>for the first time, and your payment options have not been                                                                                                    |
| er complete                                                                                                    | 1                  |                        |                     | Thankyou for<br>Your account will be charged<br>If you are using the CoalSt<br>member of our staff will cor<br>J. you can PRINT YOUR. OR                                                                        | Please be          | atient uploading multiple files may take some time<br>+<br>OSSETT WF7 BKL DESIGN/ART/JB PICS/jb.jpg Br<br>DEWSBURY WF6 91K ESIGN/ART/JB PICS/jb2.jpg Br<br>Upload<br>athon<br>spreed with CoalSearchPlus+.<br>for the first time, and your payment options have not been                                                                                                    |
| er complete                                                                                                    | nlete              |                        |                     | Thankyou for<br>Your account will be charged<br>if you are using the Coaliss<br>member of our staff will cor<br>J. You can PRINT YOUR OR<br>2. check the progress of exist                                      | Please be          | aatient uploading multiple files may take some time<br>+<br>OSSETT WF7 BKL DESIGN/ART/JB PICS/Jb.jpg Br<br>DEWSBURY WF6 91K ESIGN/ART/JB PICS/Jb2.jpg Br<br>Upload<br>athon<br>spreed with Coal@earchPus+.<br>for the first time, and your payment options have not been<br>subcy ordered online.                                                                                                    |
| er complete                                                                                                    | ıplete             |                        |                     | Thankyou for<br>Your account will be charged<br>if you are using the Coaliss<br>member of our staff will cor<br>J. You can PRINT YOUR OR<br>2. check the progress of exit<br>3. LOS OUT                         | Please be          | atient uploading multiple files may take some time<br>+<br>OSSETT WF7 BKL DESIGN/ART/JB PICS/jb.jpg Br<br>DEWSBURY WF6 91K ESIGN/ART/JB PICS/jb2.jpg Br<br>Upload<br>athon<br>spreed with CoalSearchPus+.<br>For the first time, and your payment options have not been<br>suby-ordered online.                                                                                                    |
| er complete                                                                                                    | ıplete             |                        |                     | Thankyou for<br>Your account will be charged<br>if you are using the Coalis's<br>member of our staff will cor<br>J. You can PRINT YOUR OR<br>J. check the progress of exit<br>3. LOG OUT                        | Please be          | atient uploading multiple files may take some time<br>+<br>OSSETT WF7 BKL DESIGN/ART/JB PICS/Jb.jpg Br<br>DEWSBURY WF6 91K ESIGN/ART/JB PICS/jb2.jpg Br<br>Upload<br>athon<br>agreed with CoalSearchPus+.<br>for the first time, and your payment options have not been<br>source online.                                                                                                    |
| er complete                                                                                                    | nplete             |                        |                     | Thankyou for<br>Your account will be charged<br>If you are usifig the Coals's<br>member of our staff will or<br>1. You can PRINT YOUR OR<br>2. check the progress of exit<br>3. LOG OUT                         | Please be          | atient uploading multiple files may take some time +  OSSETT WF7 BKL DESIGN/ART/JB PICS/jb.jpg Br DEWSBURY WF6 91K ESIGN/ART/JB PICS/jb2.jpg Br Upload  athon  spreed with CoalSearchPus+. for the first time, and your payment options have not been tousty ordered online .                                                                                                    |
| er complete                                                                                                    | nplete             |                        |                     | Thankyou for<br>Your account will be charged<br>If you are using the Cosits<br>member of our staff will cor<br>1. You can PRINT YOUR ORC<br>2. check the progress of exit<br>3. LOG OUT                         | Please be          | atient uploading multiple files may take some time +  OSSETT WF7 BKL DESIGN/ART/JB PICS/jb.jpg Ba DEWSBURV WF6 91K ESIGN/ART/JB PICS/jb2.jpg Ba Upload  athon  spreed with CoalSearchPus+. for the first time, and your payment options have not been sousy ordered online .                                                                                                    |
| er complete                                                                                                    | nplete             |                        |                     | Thankyou for<br>Your account will be charged<br>If you are using the Cosis<br>member of our saff will cor<br>1. You can PRINT YOUR OR<br>2. check the progress of exit<br>3. LOG OUT                            | Please be          | atient uploading multiple files may take some time +  ossert wr ark. DESIGN/ART/JB PICS/jb.jpg Bi DewsBurk wr 6 91k ESIGN/ART/JB PICS/jb2.jpg Bi Upload  athon  spreed with CoalSearchPuse. for the first time, and your payment options have not been source online .  AL SEARCH PLUS +                                                                                                    |
| er complete                                                                                                    | nplete             |                        |                     | Thankyou for<br>Your account will be charged<br>If you are using the Costs<br>member of our saff will cor<br>1. You can PRINT YOUR OR<br>2. check the progress of exit<br>3. LOG OUT                            | Please be          | atient uploading multiple files may take some time<br>+<br>ossert wr ark. DESIGN/ART/JB PICS/Jb.jpg B:<br>DEWSBURY wr 6 91K ESIGN/ART/JB PICS/jb2.jpg B:<br>Upload<br>athon<br>agreed with CoalSearchPuse.<br>for the first time, and your payment options have not been<br>tourly ordered online .<br>AL SEARCH PLUS +<br>coting your investment                                                                                                    |
| er complete                                                                                                    | nplete             |                        |                     | Thankyou for<br>Your account will be charged<br>if you are using but coals<br>member of our staff will cor<br>1. You can PRINT YOUR OR<br>2. check the progress of exit<br>3. LOG OUT                           | Please be          | atient uploading multiple files may take some time<br>+<br>ossert Wr7 ekL DESIGN/ART/JB PICS/jb.jpg Br<br>Dewssurv Wr6 91k ESIGN/ART/JB PICS/jb2.jpg Br<br>Upload<br>athon<br>agreed with CoalSearchPlus+.<br>for the first time, and your payment options have not been<br>lovely ordered online .<br>ALL SEARCH PLUS +<br>ccting your investment                                                                                                    |
| er complete                                                                                                    | nplete             |                        |                     | Thankyou for<br>Your account will be charged<br>to you are using the coals<br>the series of our staff will cor<br>1. You can PRINT YOUR OR<br>2. check the propress of exit<br>3. LOG OUT                       | Please be          | atient uploading multiple files may take some time<br>+<br>ossert Wr7 ekL DESIGN/ART/JB PICS/Jb.jpg Br<br>Dewssurv Wr6 eik ESIGN/ART/JB PICS/jb2.jpg Br<br>Upload<br>athon<br>agreed with CoalSearchPlus+.<br>for the first time, and your payment options have not been<br>invelv. endered online .<br>DAL SEARCH PLUS +<br>cting your investment<br>This page allows you to view the status of your man                                                                                                    |
| er complete                                                                                                    | nplete             |                        |                     | Thankyou for<br>Your account will be charged<br>to the start will be charged<br>to the start will be charged<br>to the start will be<br>1. You can PRINT YOUR OR<br>2. check the properse of exit<br>3. LOG OUT | Please be          | atient uploading multiple files may take some time<br>+<br>ossert Wr7 ekc. DESIGN/ART/JB PICS/jb.jpg Br<br>Dewssurv Wr6 9 ix ESIGN/ART/JB PICS/jb2.jpg Br<br>Upload<br>athon<br>agreed with CoalSearchPlus+.<br>for the first time, and your payment options have not been<br>lovely ordered online .<br>DAL SEARCH PLUS +<br>totting your investment<br>This page allows you to view the status of your may<br>each coalSearchPlus + to coalSearchPlus + to status of your may<br>to the first time of the status of your may be wretten and the status of your may be the status of the status of the st |
| er complete                                                                                                    | nplete             |                        |                     | Thankyou for<br>Your account will be charged<br>If no one wing the coast<br>member of our staff will cor<br>1. You can PRINT YOUR ORT<br>2. check the propress of exit<br>3. LOG OUT                            | Please be          | atient uploading multiple files may take some time<br>+<br>ossert wr 2 ekc. DESIGN/ART/JB PICS/Jb.jpg Br<br>DewsBurk wr 6 six ESIGN/ART/JB PICS/jb2.jpg Br<br>Upload<br>athon<br>agreed with CoalSearchPlus+.<br>for the first time, and your payment options have not been<br>lowely ordered online .<br>DAL SEARCH PLUS +<br>totting your investment<br>This page allows you do view the status of your may<br>apprese the status of the status of your may<br>athon the status of the status of your may<br>builty ordered online .                                                                                                    |
| er complete                                                                                                    | nplete             |                        |                     | Thankyou for         Your account will be charged<br>if you are using the cases<br>member of our saft will con-<br>mented of our saft will con-<br>serve the progress of exit<br>3.LOG OUT         S. LOG OUT   | Please be          | patient uploading multiple files may take some time<br>+<br>ossert wr.7 ekc. DESIGN/ART/JB PICS/jb.jpg Bi<br>Dewssury wr.6 9 ik ESIGN/ART/JB PICS/jb2.jpg Bi<br>Upload<br>athon<br>agreed with CoalSearchPlus+.<br>for the first time, and your payment options have not been<br>lowery ordered online .<br>DAL SEARCH PLUS +<br>for the first time, and your payment options have not been<br>lowery ordered online .<br>DAL SEARCH PLUS +<br>for the first time, and your payment options have not been<br>lowery ordered online .<br>DAL SEARCH PLUS +<br>for the first time, and your payment options have not been<br>busiery ordered online .                                                                                                    |
| er complete                                                                                                    | nplete             |                        |                     | Thankyou for         Your account will be charged         If you are using the Coalisi         member do ut saft will coal         2. check the process of exit         3.LOG OUT                               | Please be          | patient uploading multiple files may take some time<br>+  ossert Wr7 ekc. DESIGN/ART/JB PICS/jb.jpg Bi DewsBury Wr6 9 ik ESIGN/ART/JB PICS/jb2.jpg Bi Upload  athon  agreed with CoalSearchPlus+. for the first time, and your payment options have not been lowery ordered online .  PAL SEARCH PLUS +  cating your investment  This page adome you to vision the status of your may experiment options have not been composite the prost of the status of your payment options have not been Complete - your report learners and some time and the status of the status of the status of your may experiment options have not been complete - your report learners and the status of your may experiment options being been the complete - your report learners and been the complete - your report learners and been the complete - your report learner the property of the preport - your report learner                         |
| er complete                                                                                                    | nplete             |                        |                     | Thankyou for         Your account will be charged         If you are using the Coalse         member of our safet will coalse         2. check the progress of exit         3. LOS OUT                          | Please be          | patient uploading multiple files may take some time<br>+<br>ossert wr.z ek. DESICN/ART/JB PICS/jb.jpg B<br>DewsBurky wr.e suk DESICN/ART/JB PICS/jb2.jpg B<br>Upload<br>athon<br>agreed with CoalSearchPlus+.<br>for the first Line, and your payment options have not been<br>iourly ordered online.<br>DAL SEARCH PLUS +<br>acting your investment<br>Complete a plan base of the outper of the source of the source of the      |